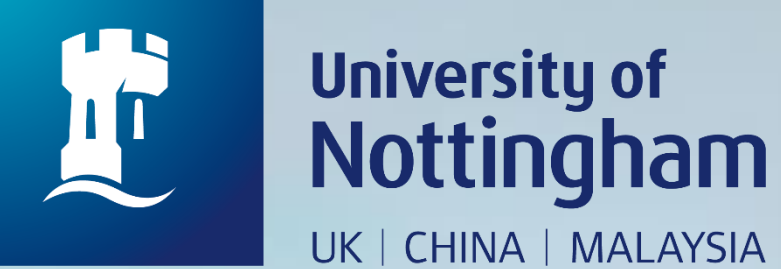

# HOW TO REQUEST A CENTRAL STORE ITEM

Revised since 28/08/2020

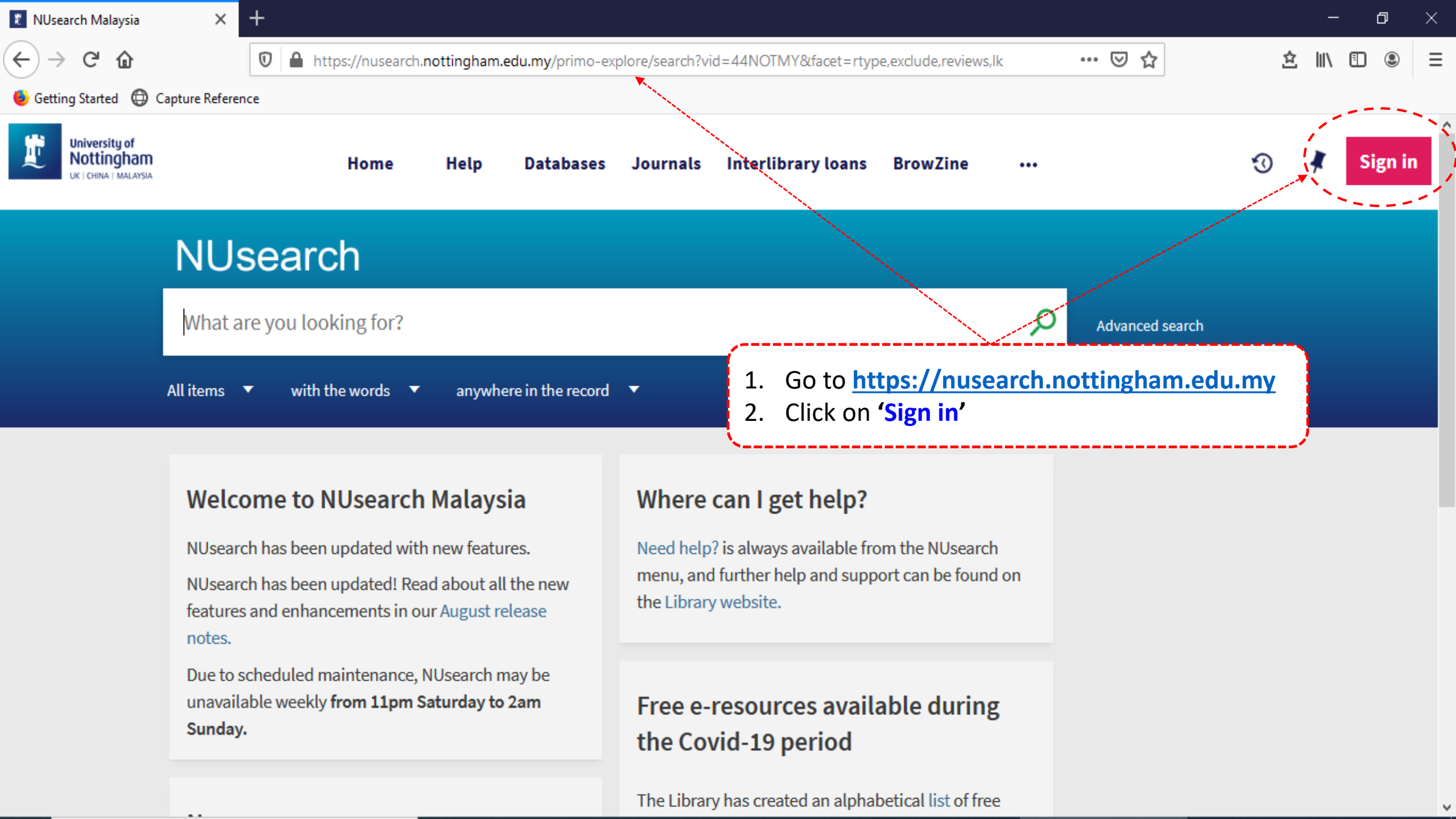

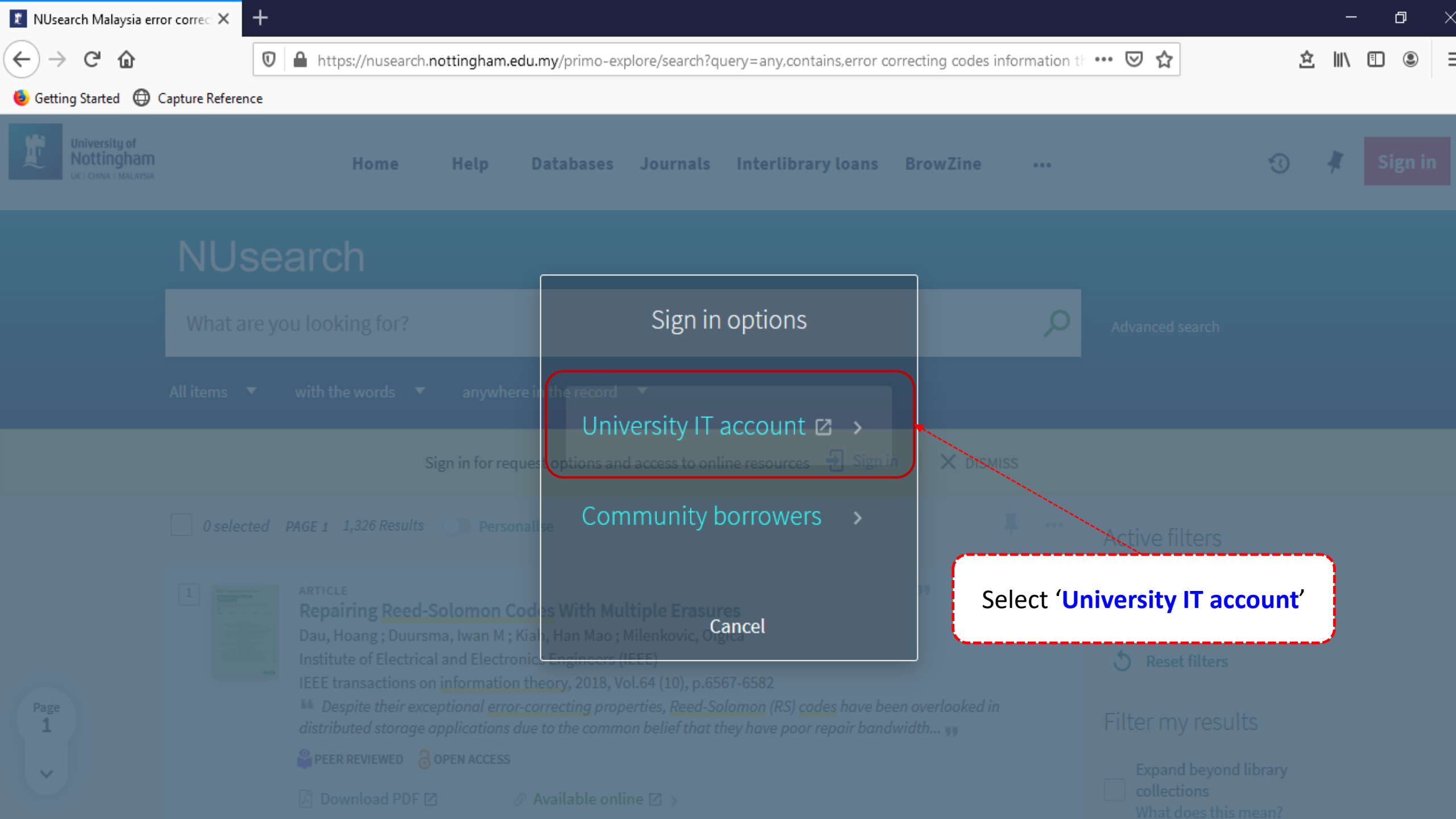

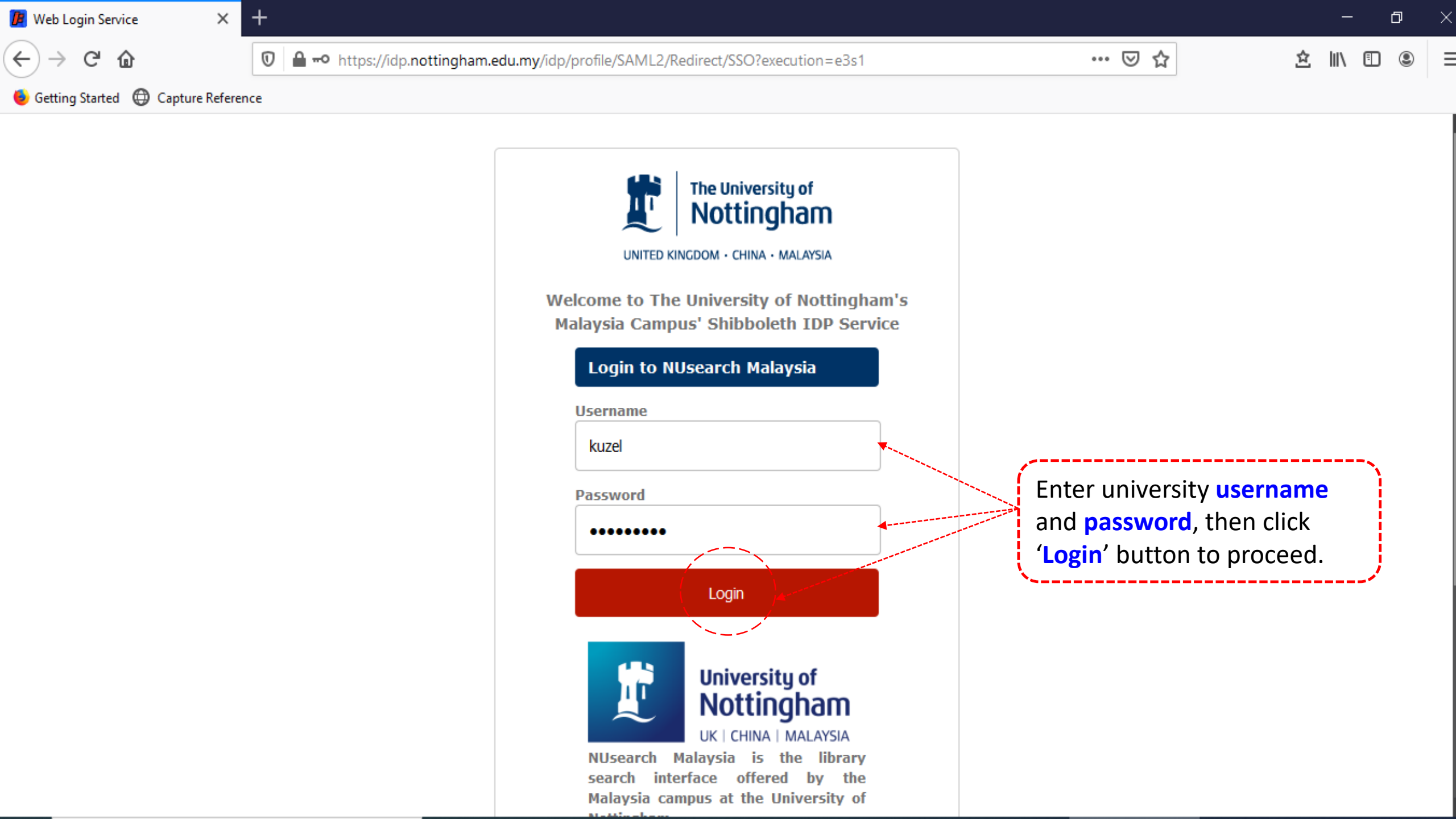

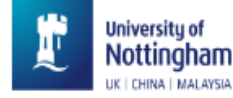

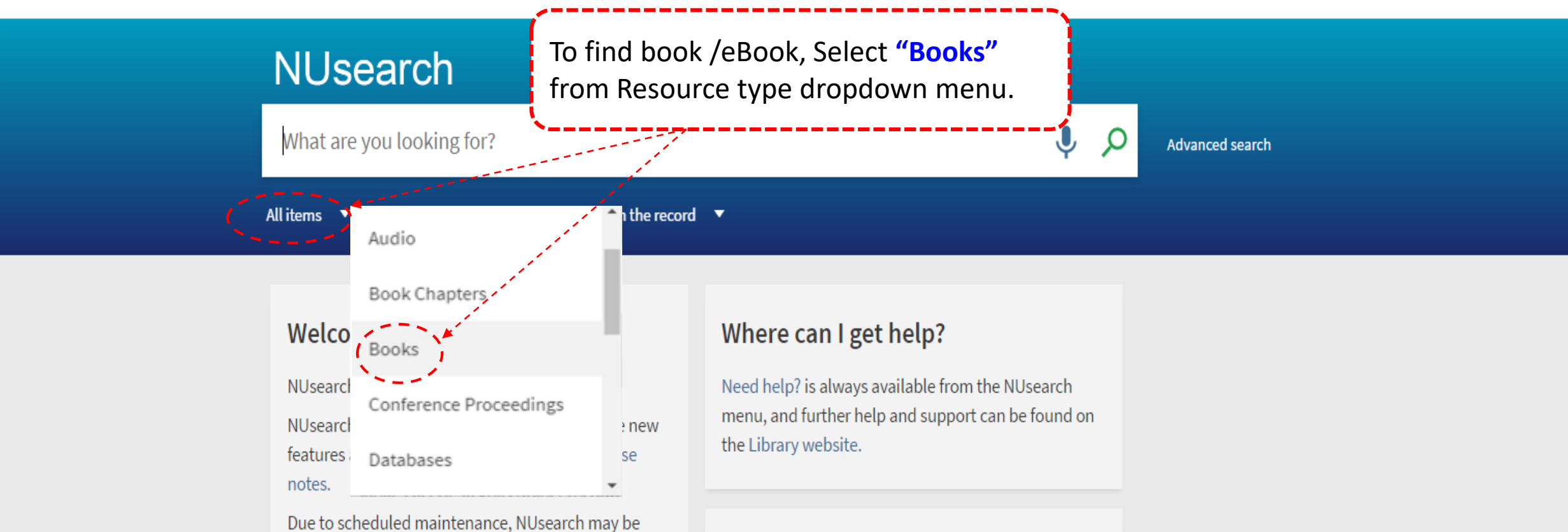

unavailable weekly from 11pm Saturday to 2am Sunday.

#### News

The Library reopened on 1st July, with operation hours **from 9am to 5.30pm, Monday - Friday**. You are required to follow the Library guideline while visiting the library.

## Free e-resources available during the Covid-19 period

The Library has created an alphabetical list of free eresources (e-books, streaming video, e-journals) during the Covid-19 period.

Access to the services may be limited in terms of number of titles, time, and other factors.

Library users/patrons who use them should take note

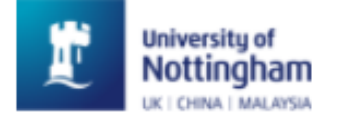

## NUsearch

reed solomon codes and their applications , s wicker

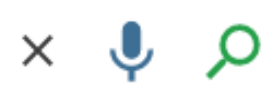

Advanced search

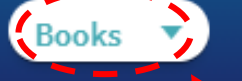

with the words anywhere in the record

### Welcome to NUsearch Malaysia

NUsearch has been updated with new features.

NUsear feature Click on drop down menu and select 'Books'

#### Type your **'keyword'** or **'keyphrase'** into Library Search Box and click on the icon **'Search'**

Need help? is always available from the NUsearch monut and further help and support can be found on select 'Books' iry website.

#### notes.

Due to scheduled maintenance, NUsearch may be unavailable weekly **from 11pm Saturday to 2am Sunday.** 

#### News

# Free e-resources available during the Covid-19 period

The Library has created an alphabetical list of free e-

| 🐮 NUsearch Malaysia reed              | d solom : × + |                                                                                                    | -             | - t | 7          | $\times$ |
|---------------------------------------|---------------|----------------------------------------------------------------------------------------------------|---------------|-----|------------|----------|
| (←) → ℃ @                             | C             | 🕽 🔒 https://nusearch.nottingham.edu.my/primo-explore/search?query=any,contains,reed solomon codes and their applic 🚥 🗵 🏠                                                                                                    | <u>s</u> III\ | ∎   | ۲          | ≡        |
| 🕹 Getting Started 🜐 Capture Reference |               |                                                                                                    |               |     |            |          |
|                                       | NUse          | earch                                                                                                    |               | •   | $\uparrow$ | ^        |
|                                       | reed solo     | mon codes and their applications , s wicker × $\rho$ Advanced search                                                                                                    |               |     |            |          |
|                                       | Books 🔻       | with the words 🔻 anywhere in the record 🔻                                                                                                    |               |     |            |          |
|                                       | 0 selected    | 2 Results 🖌 Save query 🕕 Personalise Filter my results                                                                                                    |               |     |            |          |
|                                       |               | BOOK<br>Notes and Queries, Number 29, May 18, 1850<br>Various<br>Project Gutenberg                                                                                                    |               |     |            |          |
|                                       |               | ∂ OPEN ACCESS Or Available online ▷ > To check the current print copy status, click on the 'Available at Central Store General Stock'. J filters ∧                                                                                                    |               |     |            | ľ        |
|                                       |               | BOOK<br>Reed-Solomon codes and their applications / edited by Stephen B. Wicker,<br>Vijay K. Bhargava ; IEEE Communications Society and IEEE Information<br>Theory Society, co-sponsors.<br>Piscataway, New Jersey : IEEE Press c1994<br>■ Available at Central Store General Stock (TK5103.7 REE) > Available online (1)<br>Find in the library (1)<br>Open Access<br>Resource type |               |     |            |          |
|                                       | *             | Books (1)                                                                                                    |               |     |            |          |

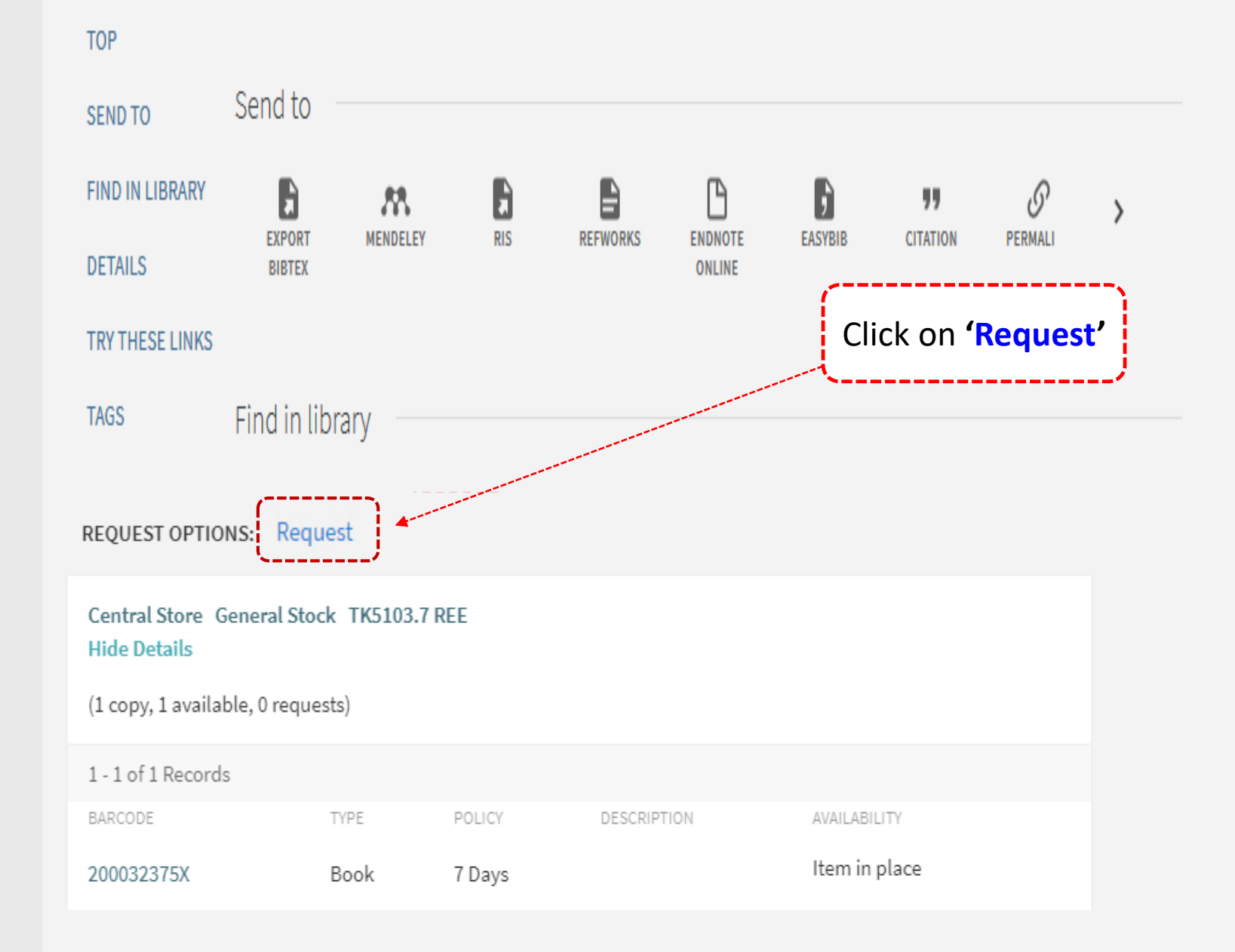

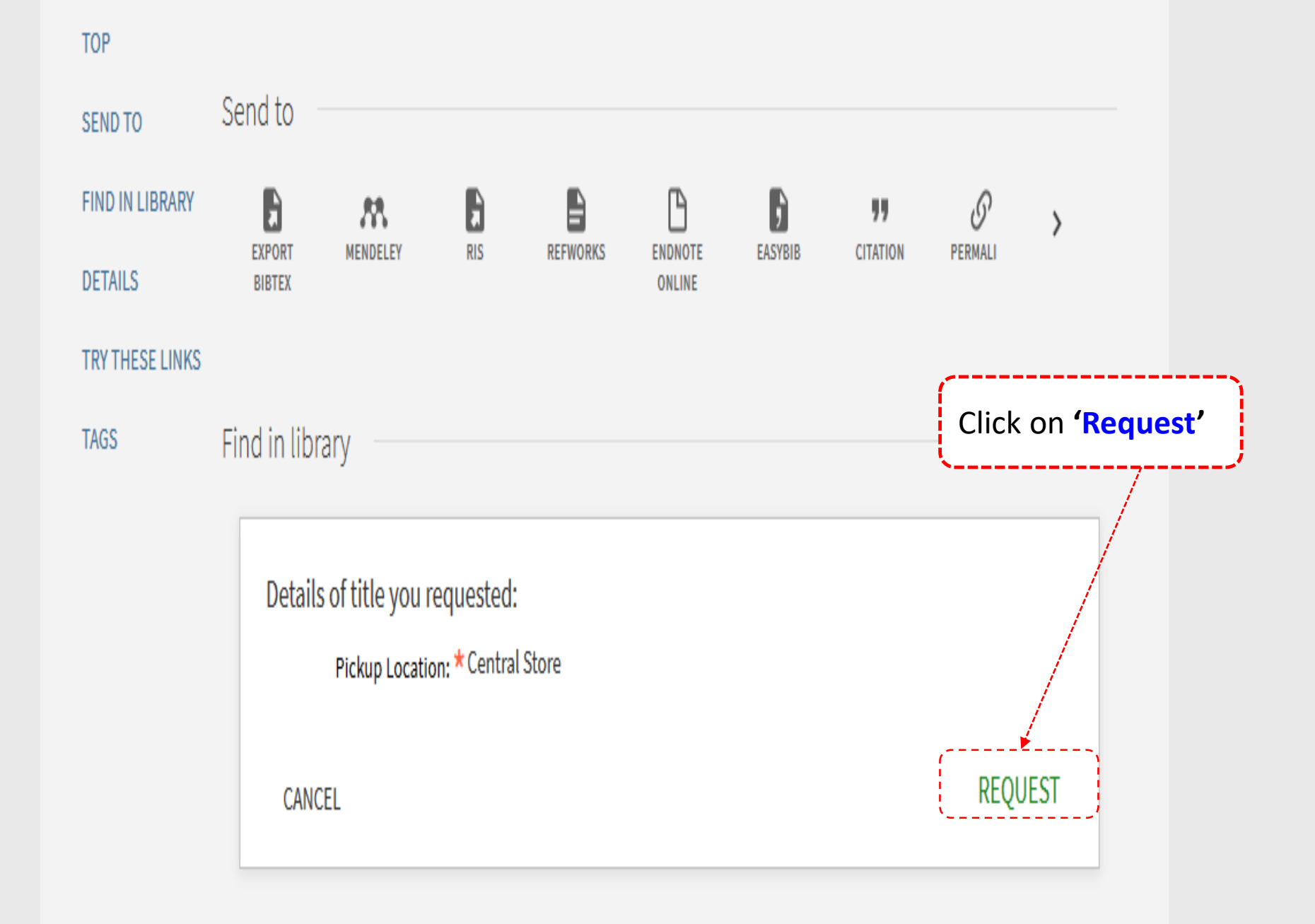

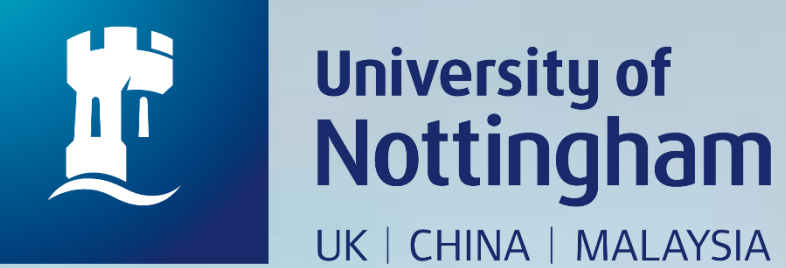

# HOW TO CHECK YOUR CENTRAL STORE REQUEST

Revised since 28/08/2020

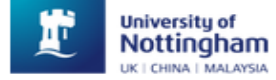

...

LAWRENCE, ELZO 👻

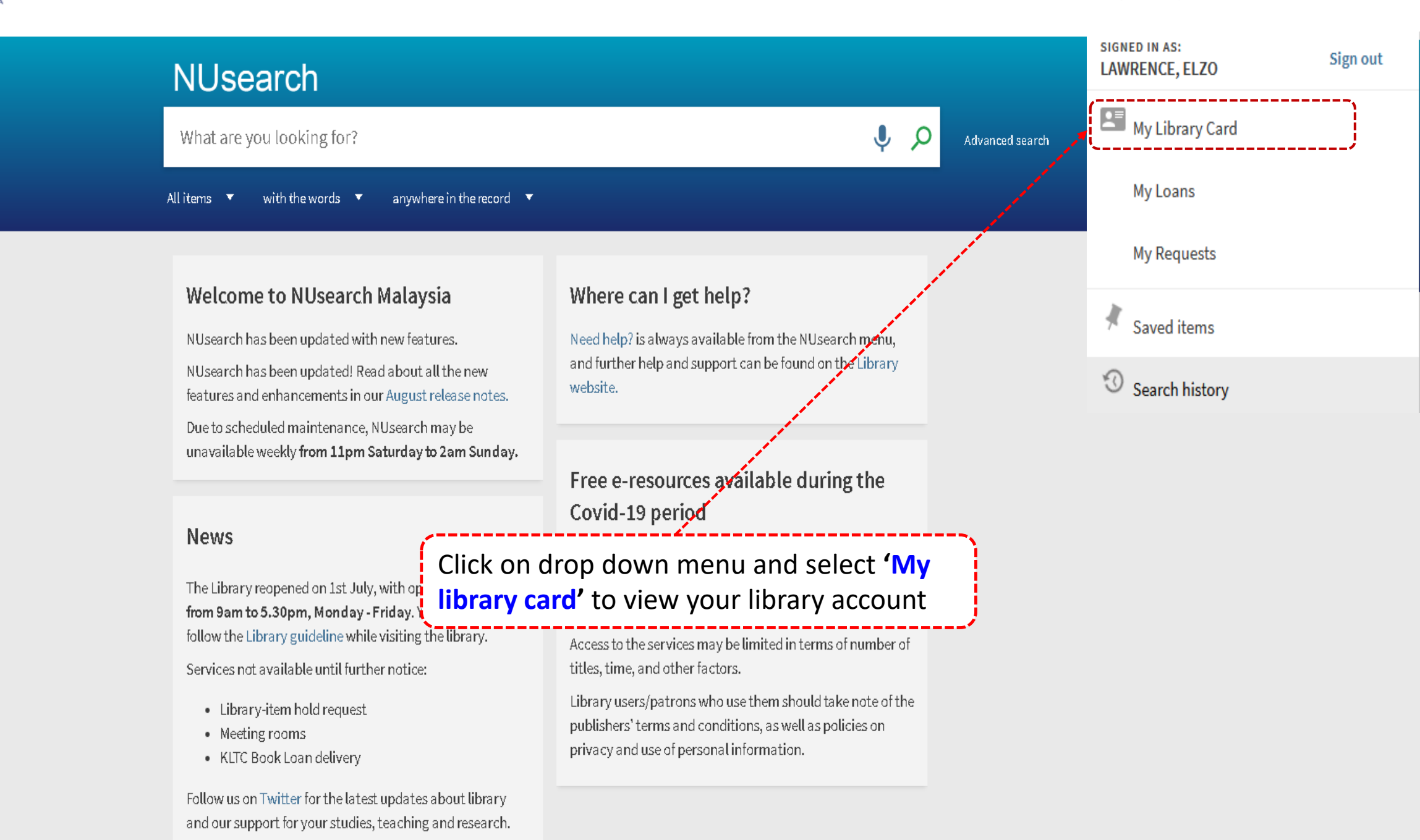

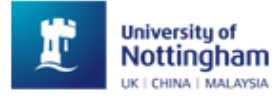

Ŧ

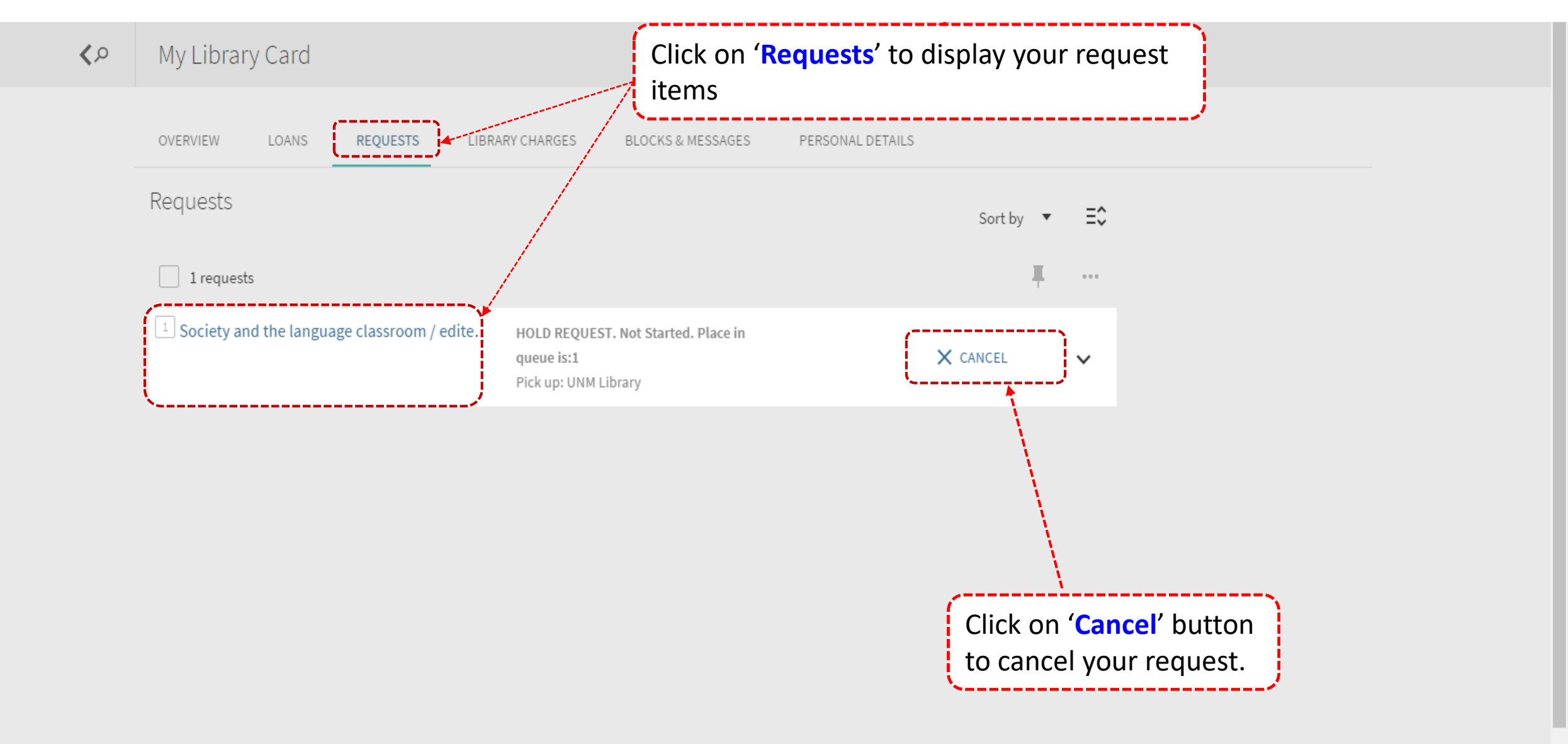

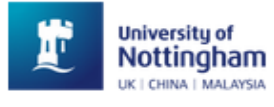

#### Home Hel

Help Databases Journals In

Interlibrary loans BrowZine

•••

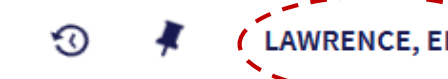

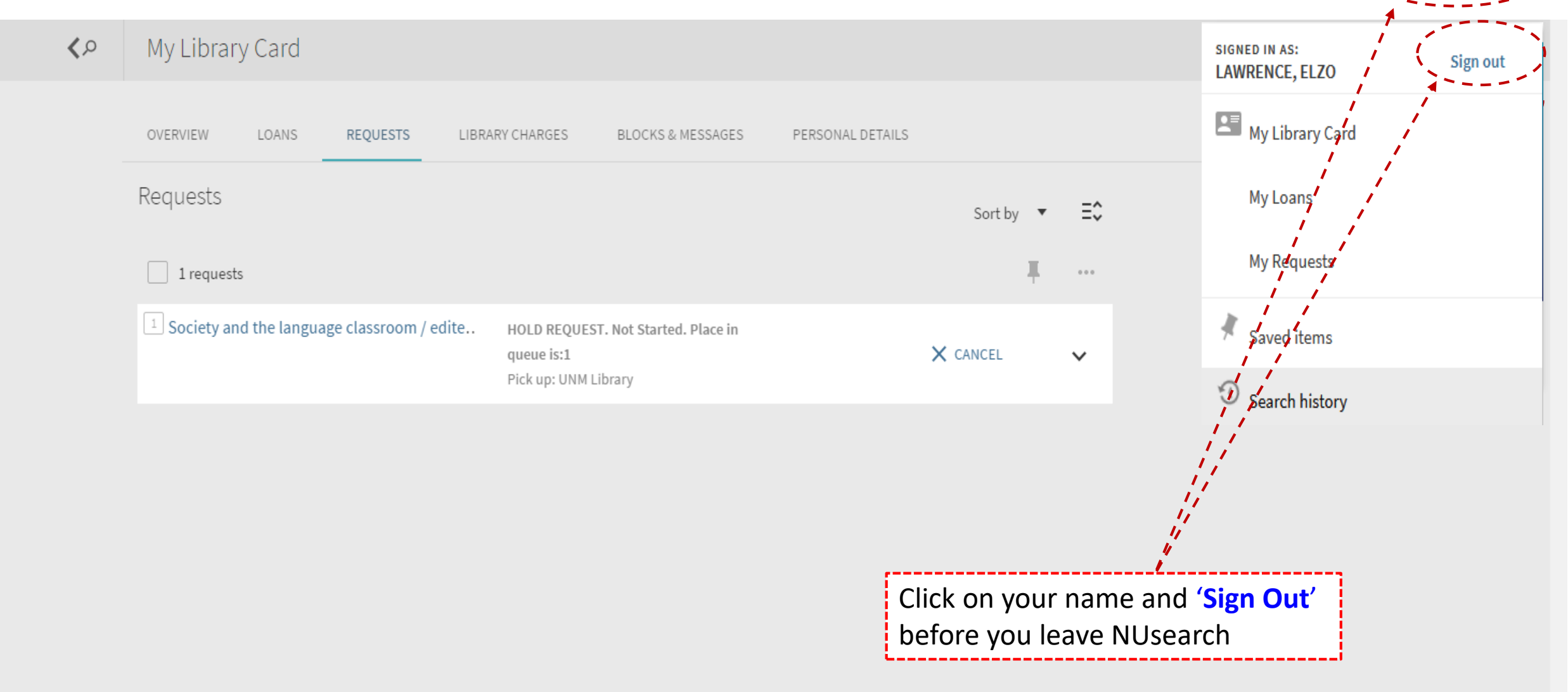